## MANUAL DE PAGO CON TARJETA A TRAVES DE SISTEMA WEBPAY

Lo primero es abrir el siguiente link o pinchar banner WebPay ubicado en nuestra pag. web

https://www.webpay.cl/portalpagodirecto/pages/institucion.jsf?idEstablecimiento=19982924

| $\leftarrow$ $\rightarrow$ $\mathbb{C}$ $\[ \] Seguro   https://www.webpay.cl/portalpagodirecto/pages/institucion.jsf?idE \otimes \bigstar :$ |                                                                         |                         |  |
|----------------------------------------------------------------------------------------------------|-------------------------------------------------------------------------|-------------------------|--|
| elpotal de pagos de transbank.<br>PAGOS QUIENES SOMOS                                                                                         | PREGUNTAS FRECUENTES CONTACTENOS                                        | ¿QUE ES WEBPAY,CL?      |  |
| IFL.<br>IFL.<br>INTERNACION                                                                                                    | IFL LIGA INTERNACIONAL                                                  |                         |  |
|                                                                                                    | Dirección: AV NUEVA PROVIDENCIA 2155 LOCAL 70<br>Teléfono : 56222325539 | 01 TC                   |  |
| Estadios y Clubes Deportivo<br>General                                                                                                    | DS<br>Pagar                                                             |                         |  |
|                                                                                                    | Red compra                                                              | Políticas de Privacidad |  |

Luego se debe pinchar en el botón de "pagar" y a continuación se abrirá la siguiente ventana, la cual debes llenar con tus datos.

## IMPORTANTE: DEBEN LLENAR TODOS LOS CAMPOS SOLICITADOS

En la *identificación del pago* debes poner a lo que corresponde (<u>nombre del equipo</u> al que perteneces junto con <u>la serie</u> en caso de que el club tenga otros equipos en distintas series y <u>concepto</u>: ej. Anualidad 2018).

|                  | Cly.cl         |                                                                                                    |             |                    |
|------------------|----------------|----------------------------------------------------------------------------------------------------|-------------|--------------------|
| PAGOS            | QUIENES SOMOS  | PREGUN AS FRECUENTES                                                                                                    | CONTACTENOS | ¿QUE ES WEBPAY.CL? |
| LIGA             | FL             | IFL LIGA INTERNAC<br>General<br>Identificación del Pago:<br>Rut:<br>Nombre:<br>Correo Electrónico:<br>Observaciones:<br>Pagar con V | CIONAL      |                    |
| VISA Contraction | MAGNAY MELETIN | Red compra                                                                                                    |             |                    |

Luego de completar los campos *RUT*, *Nombre*, *Correo* y *Monto* (del abono o pago). Deben llenar el campo de *Observaciones* con la misma información que pusieron en el campo *Identificación de Pago* (nombre y serie del equipo, y concepto) y cualquier otra información o detalle que deseen especificar.

| el potel de pagos de transbark.<br>PAGOS QUIENES SOMOS PREGUNTAS FRECUENTES CONTACT                                                                                                    | os ¿QUE ES WEBPAY,CL?                      |
|----------------------------------------------------------------------------------------------------|--------------------------------------------|
| IFL LIGA INTERNACIONAL<br>General   Image: Continue page of the state of the state of th | iento IFL<br>Afnes.<br>azar <sup>a</sup> . |
|                                                                                                    |                                            |

Luego de eso, se abrirá una ventana en la cual debes ratificar la transacción y el monto:

Una vez ratificado lo anterior, se abrirá la ventana con las siguientes opciones de pago: - *Tarjeta de crédito* o *Redcompra*. Debes escoger tu opción y pagar lo que corresponda:

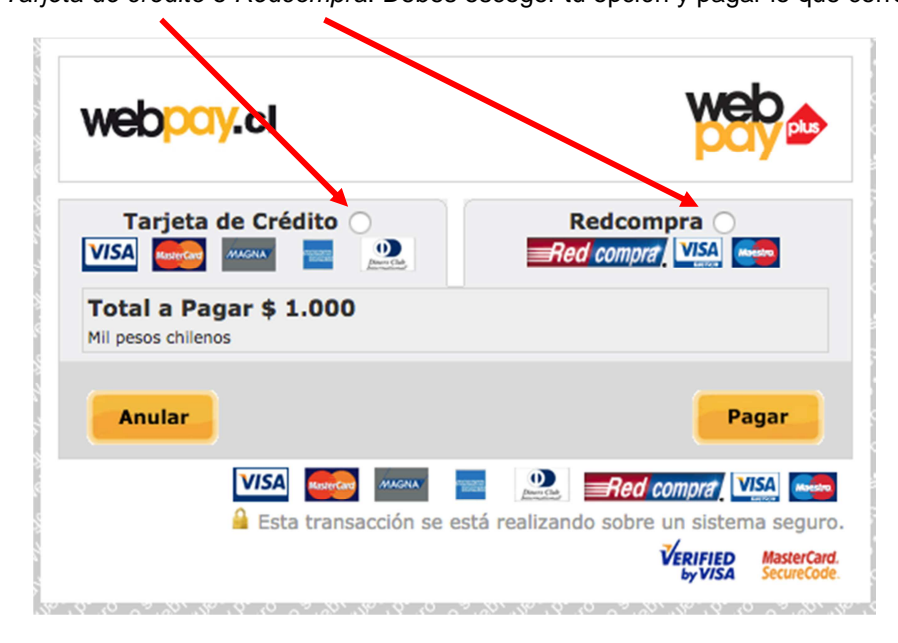

NOTA: En caso de pagar en cuotas, <u>revisen bien el número de cuotas que digiten</u> en el formulario. Nuestra liga no ofrece pago en cuotas, pero muchos bancos comerciales si lo ofrecen a sus clientes (promociones de pago en cuotas sin interés). Por lo que les pedimos que se informen bien antes de pagar en cuotas, ya que una vez realizado el abono quedará automáticamente abonado al equipo sin posibilidad de reversarse el cobro.

NOTA: El pago con tarjeta de crédito solo puede ser utilizado para pagar la anualidad de los equipos. <u>No se aceptará como medio de pago para arriendo de cancha o árbitros en fechas extraordinarias</u>.